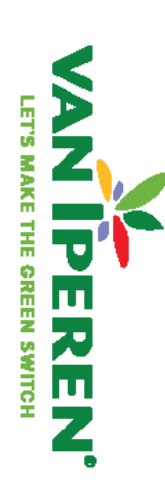

# Iperen Connect™ - User guide

VAN IPERFA

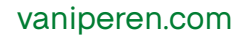

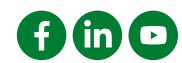

# Discover Iperen Connect<sup>™</sup>!

Iperen Connect<sup>™</sup> is a portal site with content and services available in exclusivity for our partners. Within Iperen Connect, users can access three different tools:

- Iperen Connect Library: it is the knowledge repository of Van Iperen products and expertise, designed for you, our partners.
- Iperen Connect Field: it is an expert digital tool to create fertilization and biostimulation programs for your customers.
- **Iperen Connect Greenhouse:** it is an online, user-friendly software to advise greenhouse growers on crop nutrition for an optimal yield.

This manual provides you with steps and instructions on how to set up your Iperen Connect account and start using Iperen Connect Library. Let's get started!

# How to access Iperen<sup>™</sup> Connect

The access to Iperen Connect is located at the top right corner of the website menu. By clicking on it, you can have access to the home page of Iperen Connect. On this page, you will find the tools supported by the portal.

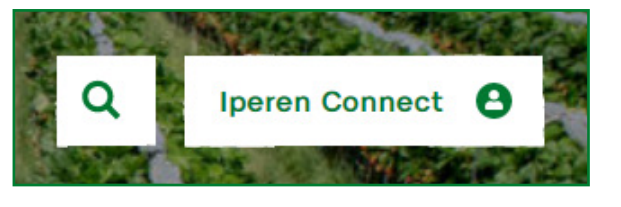

The home page of the portal is open to everyone, even without an account. To access the content of Iperen Connect Library, you will need an account. For it, please click on 'Login or Sign up'.

#### How to sign up

Is it your first time using Iperen Connect Library? Then, you need to set up your account. Why? As mentioned previously, Iperen Connect Library is a tool for our partners.

We kindly ask you to fill in the form with your personal information and submit it.

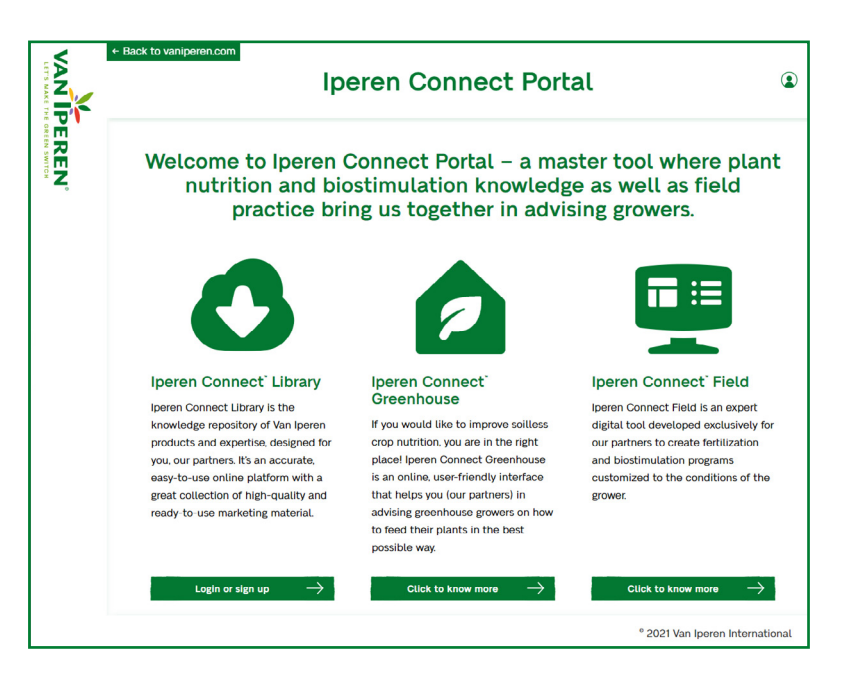

View of the Iperen Connect Portal home page.

| VANIP | Iperen Connect Portal - Signup                                                                                                    |
|-------|----------------------------------------------------------------------------------------------------|
| EREN  | Sign up octors in<br>This is an exclusive service for our partners. Please, fill in your details to sign up *All fields marked are mandatory |
|       | Userame * Name *                                                                                                    |
|       | Email * Company Name *                                                                                                    |
|       | Country* Perferable language*                                                                                                    |
|       | Accept contacting *<br>. Jon the kin lperen community and stay up to date.<br>Submit                                                         |
|       | * 2021 Van Iperen International                                                                                                    |

| view or | the Sign | up step. | FILL IN T | ne torm | to get y | your |
|---------|----------|----------|-----------|---------|----------|------|
| access. |          |          |           |         |          |      |
|         |          |          |           |         |          |      |

| VAN    | • Bick to uniperencion<br>Iperen Connect Portal - Login                                                                           | ٢                 |
|--------|----------------------------------------------------------------------------------------------------|-------------------|
| PEREN' | Log In science<br>Protect enteryour login details:<br>Uarrane or tinal Advess<br>Passeod<br>Incommoter Me<br>Ecret your casseson? |                   |
|        | * 2021 Van (se                                                                                                    | ren International |

# How to login to Iperen Connect Library

Go to the home page of the portal and click on the Iperen Connect Library. Now, type your username or email and your password. Have you entered your details? Click on 'Login' -> www.connect.vaniperen.com/login

Don't you remember your password? Do not worry -we get your back! Below the 'Login' button, you will see in green "Forget your password?". Click on it. You will land on a different page where you can get a new password by entering your email -> <u>www.vaniperen.com/wp-login.php?action=lostpassword</u>

| VANIE | Back to weighter com     Iperen Connect Portal - Login                                                   | ٢                            |
|-------|----------------------------------------------------------------------------------------------------|------------------------------|
| PEREN | Log In science<br>Plasse enter you login obtain:<br>Unemore or Insil Address<br>Plasseont<br>Remember Me |                              |
|       | *2                                                                                                    | 021 Van Iperen International |

View of the log in access.

In a few minutes, you will receive an automatic email confirming your request. But still, you will have to wait till your account is activated. Please, note that it might take us up to 48 working hours to activate your account.

Did you not receive any emails? Please, check the spam folder of your email. Our emails might end up in the junk box. If you did not get any confirmation email, please contact us at marketing@iperen.com

#### Activate your account

Once your request is approved, you will receive an email including your 'Username' and two links: one to set your password and another to log in. Please, click on 'Set your password' to fix your account. A new password will be generated automatically for you, but you can also type your own one. Is your password strong and safe enough? Then, press 'Reset your password' to confirm. Now, you can click on 'Log in'.

| Please enter your username or email address. You<br>will receive an email message with instructions on<br>how to reset your password. |
|----------------------------------------------------------------------------------------------------|
| Username or Email Address Get New Password                                                                                            |
| Log in<br>Go to Van Ineree International                                                                                              |
| Disclaimer                                                                                                    |

View of Recovery your password step. By entering your email, you can reset a new password.

# How to use Iperen Connect Library

You are now logged in to Iperen Connect Library! Please, see below a screenshot to identify the page. Iperen Connect Library is a knowledge collection in which you can find a large number of files and documents to support your daily activity promoting the Van Iperen brand and solutions locally. Let's get familiar with the tool!

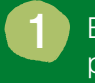

Button 'Back to iperen.com': In case you need to go back to our website www.vaniperen.com, click on the button located at the left corner of the top bar.

Profile dropdown menu: on the right side, there will be a dropdown menu with your username. This is the 'Profile dropdown menu'. From here, you can go back to the Iperen Connect Portal, review your details and update them, download the user guide, send us feedback and log out.

#### How to use the filters

Starting from the left, you will spot the 'Filters' column. Thanks to these filtering options, you can search different files precisely and sort out your results. Let's take some time to go through the filters:

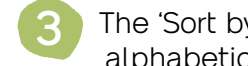

The 'Sort by' dropdown options allows users to organize the files listed by alphabetical order or date of release.

Activate the Organic Farming switch to show products suitable for organic farming. (Please, check your local regulation for organic farming compliance).

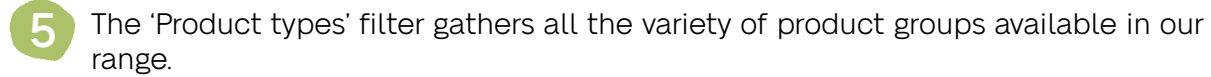

- Agronomical targets' help you target solutions per agronomical goal-related: Nutrition, NUE (Nutrient Use Efficiency), Biostimulation, and WUE (Water Use Efficiency).
- Within the 'Crops' options, there is a large variety of fruit and vegetables. Select one of them to see what's the solution recommended by our Agronomist Team.
- The 'Applications' filter enables you to pick a system according to your application preference.

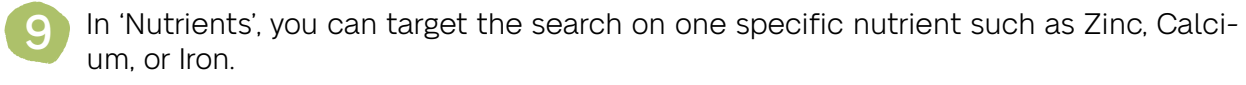

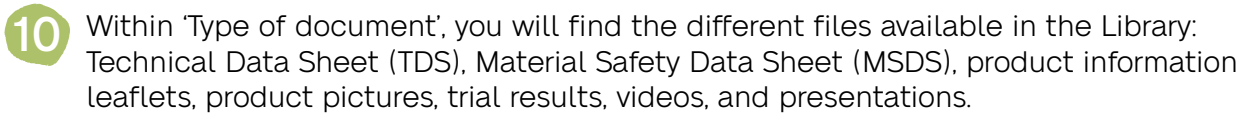

The search bar also facilitates the filtering. By typing in it, you can look for information and get results in seconds. Both the search bar and the filters work independently and complementary to each other.

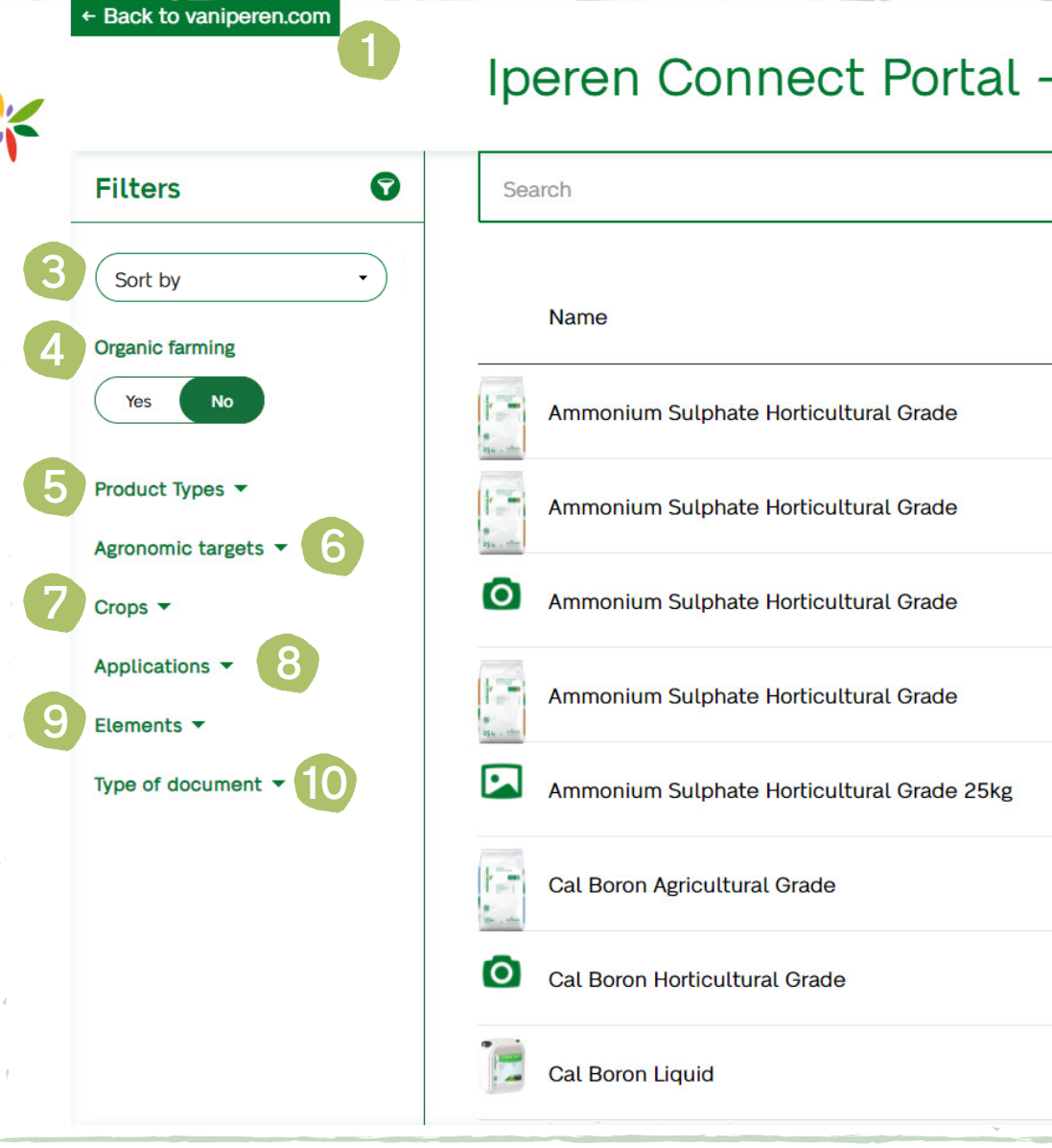

#### How to download files

Have you found the file you were looking for? Excellent! It's time to download! Firstly, select the language you want to download the document. The options available will be displayed by clicking the dropdown menu under the column 'Language'.

All languages correspond to two letters. In the following link, you can find the two-digit abbreviations that match your language: www.mathguide.de/info/tools/languagecode.html.

Please, be aware that the code N/A' refers to 'Not Applicable'. This means that the file is universal and, therefore, not defined by a language. For instance, this case applies to all pictures.

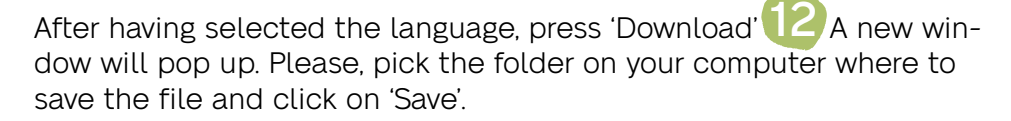

| l - Librar | y 2                 | Peter      | van Holland |
|------------|---------------------|------------|-------------|
|            |                     |            | Q           |
|            | Type of<br>document | Language   |             |
|            | MSDS                | EN         | Download    |
|            | Leaflet             | EN         | Download    |
|            | Product Picture     | N/A•       | Download    |
|            | TDS                 | EN         | Download    |
| g          | Pack Shot           | N/A•       | Download    |
|            | TDS                 | EN         | Download    |
|            | Product Picture     | N/A•       | Download    |
| ~          | Leaflet             | EN         | Download    |
|            |                     | the second |             |

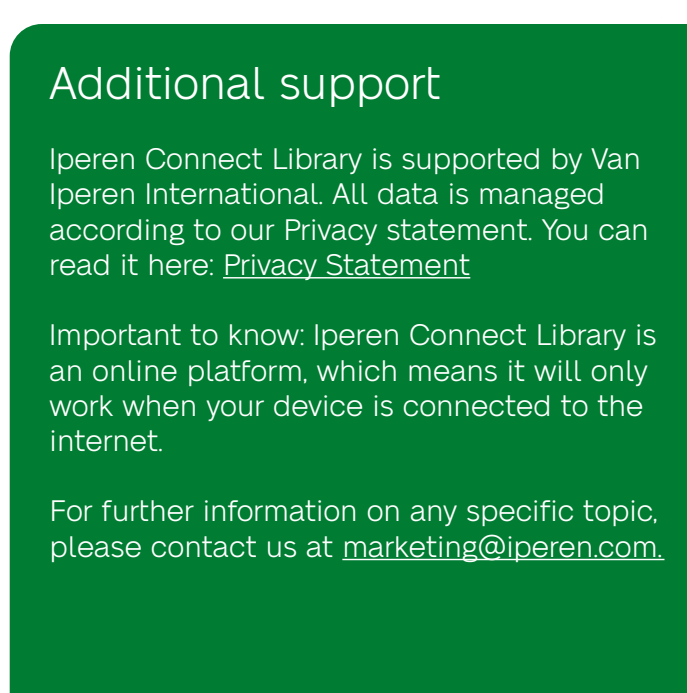

# Iperen Connect Greenhouse

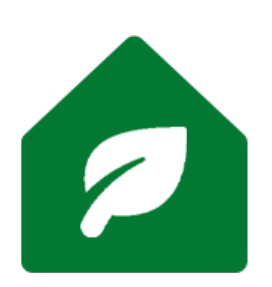

Iperen Connect Greenhouse is another tool available part of Iperen Connect. It is an online, user-friendly software to advise greenhouse growers on crop nutrition for an optimal yield. Very flexible tool, already made recipes per crop are available but its also possible to create new recipes according to growers practices.

Within the Iperen Connect, you can find a brief summary of this tool and check the video for more information. If you are interested in the tool, click on 'Fill in the form'. By doing so, you will request access to Iperen Connect Greenhouse.

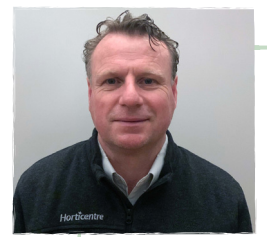

# "Very convenient and helpful tool"

"I find the Iperen Connect Greenhouse as a very convenient and helpful tool. The strongest point of this software/platform is the accuracy of its calculations. Thanks to this feature, we can advise our growers smartly and most responsively".

Marco van den Berg - Business Manager in Horticentre

#### Iperen Connect Field

Back to the homepage of Iperen Connect, there's one more tool available for our users: the Iperen Connect Field. This is an expert digital tool to create fertilization and biostimulation programs for growers.

Thanks to Iperen Connect Field, our partners will be able to position and advise the complete Van Iperen portfolio on 12 different crops during the entire crop cycle according to the different application types: Soil, fertigation, or foliar application.

Interested in this tool? You can request access to it by filling in the form.

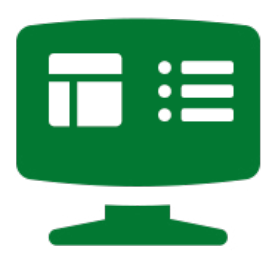

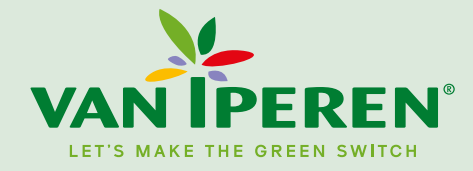

Smidsweg 24 | 3273 LK WESTMAAS | The Netherlands T +31 (0)186-578888 | F +31 (0)186-573452 info@iperen.com | www.vaniperen.com

Van Iperen International B.V.